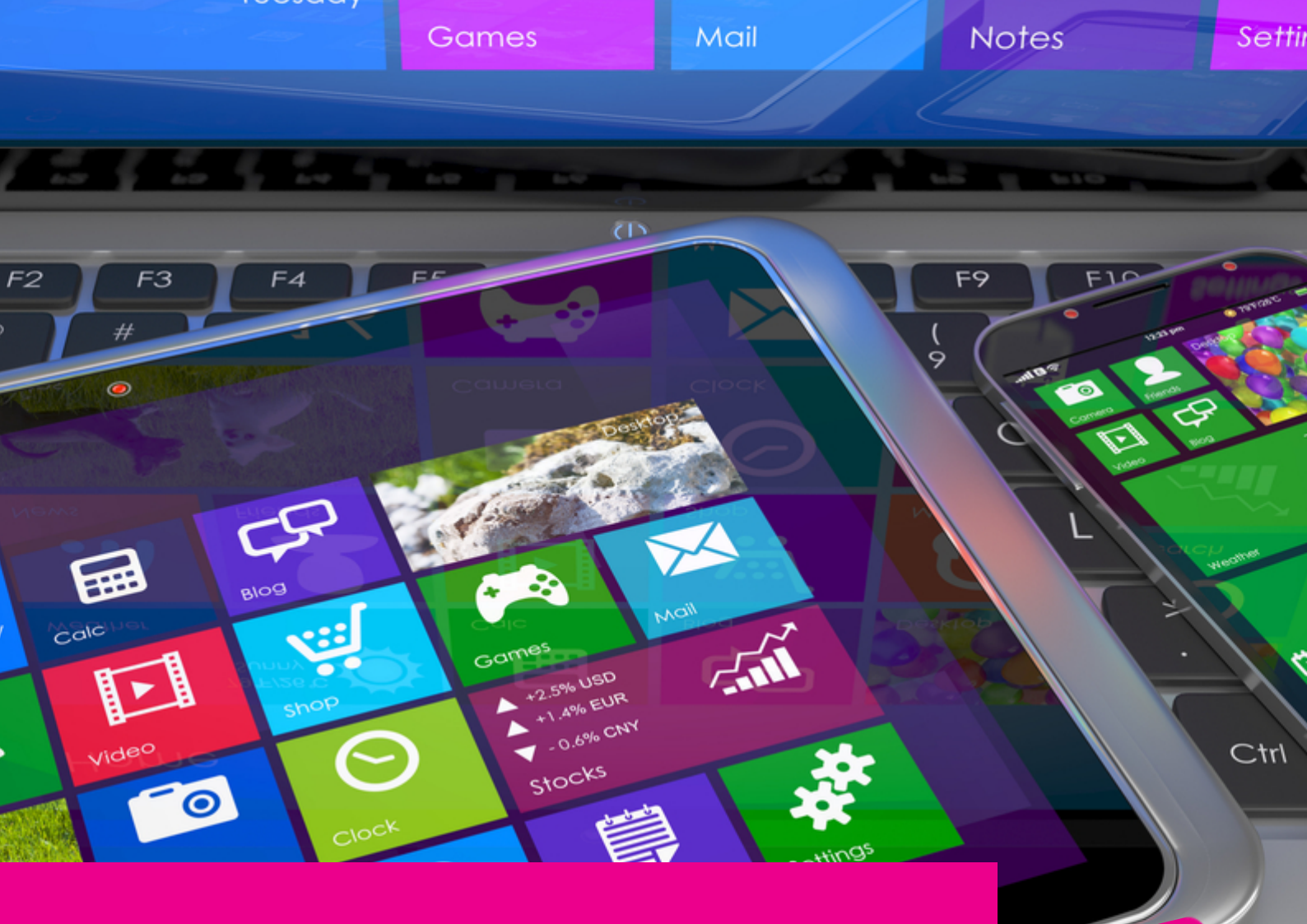

# GAS-TRAK ONLINE

## **RETURNING CYLINDERS**

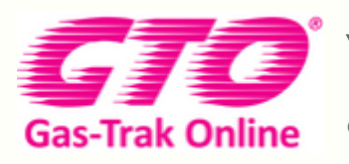

Your Cylinder Tracking, Reporting and Stock Management Solution.

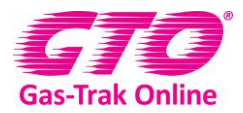

#### **RETURNING CYLINDERS**

#### 1. Click on Cylinder stock icon

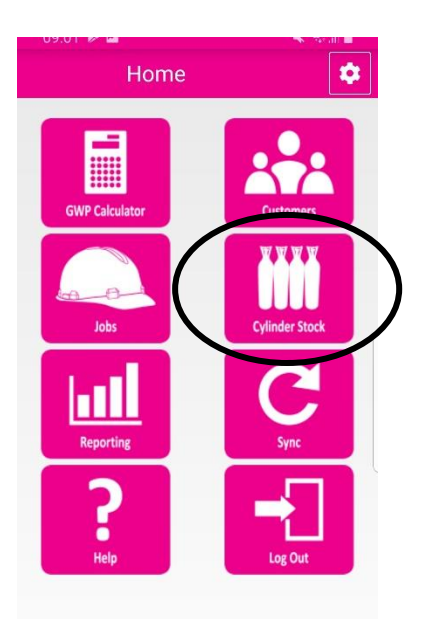

2. Click on the cylinder you are returning

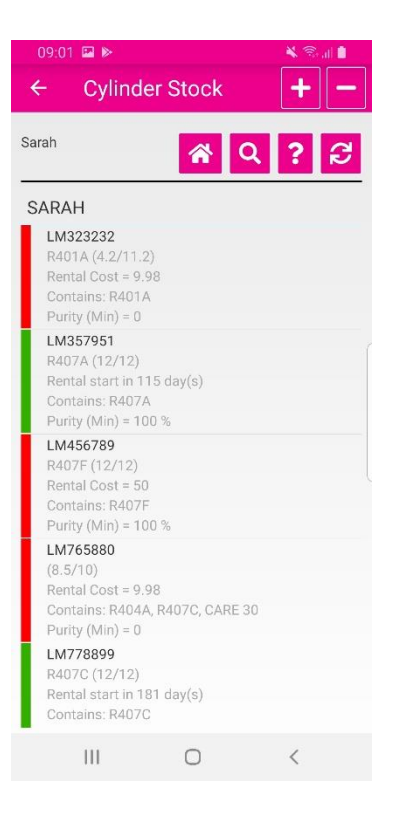

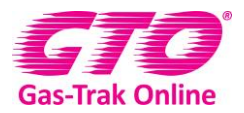

#### 3. Click on **return – wholesaler**

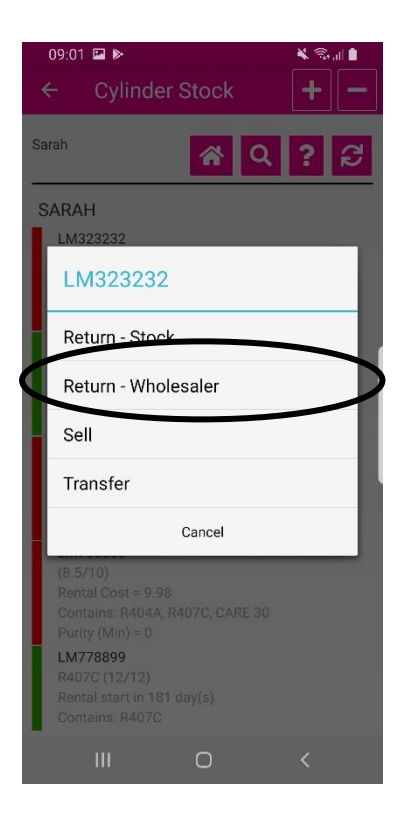

- 4. Enter your return reference (provided by the wholesaler)
- 5. Click ok

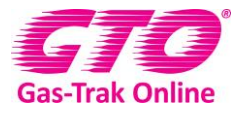

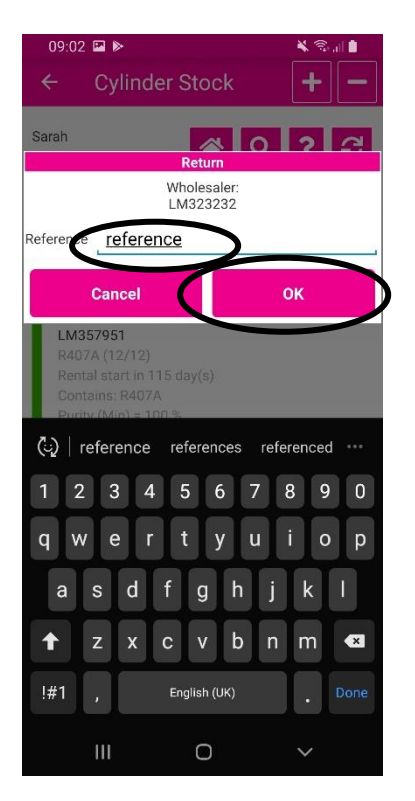

Return multiple cylinders to wholesale

1. Click on the **cylinder stock** icon

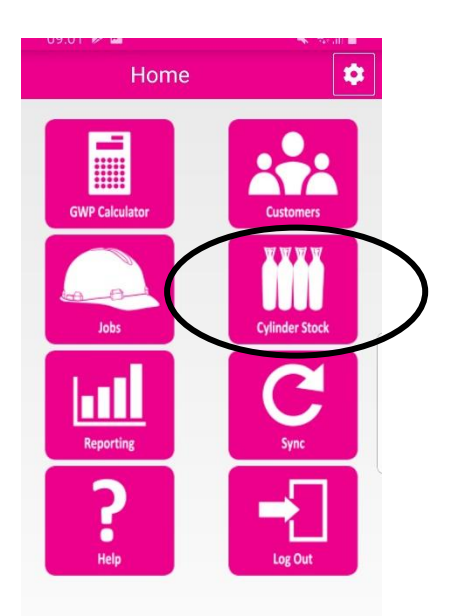

2. Click on the minus symbol in the top right had corner

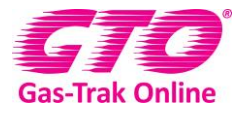

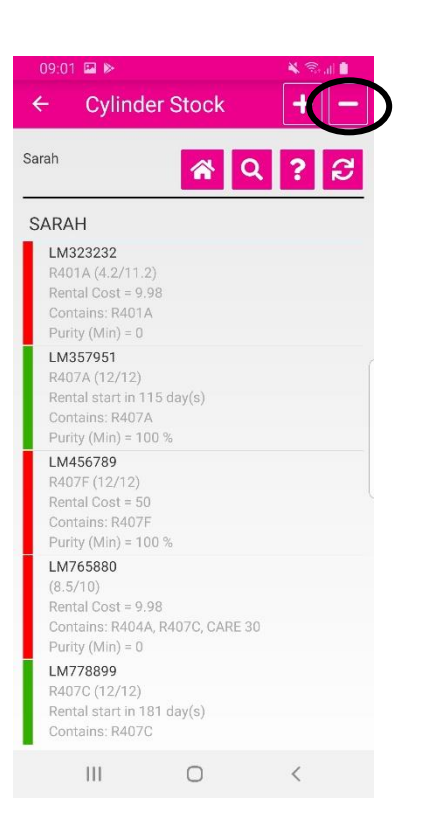

- 3. Click in the box of the cylinders you wish to return
- 4. Click on the **save** icon in the top right-hand corner

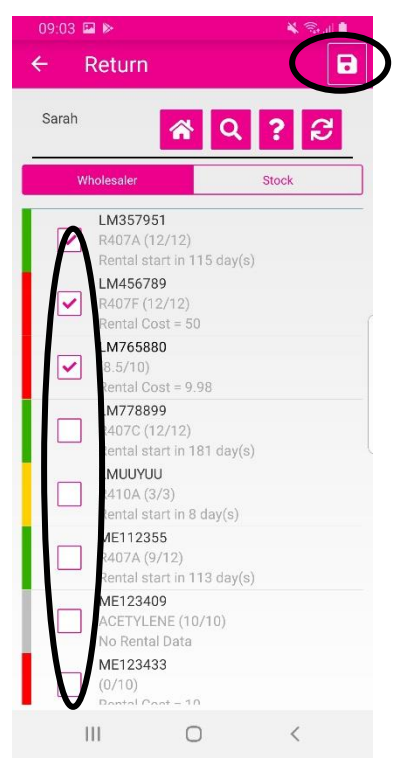

5. This will then bring up a reference box

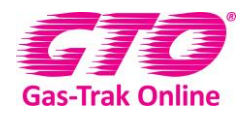

6. Enter your return reference (provided by the wholesaler)

#### 7. Click ok

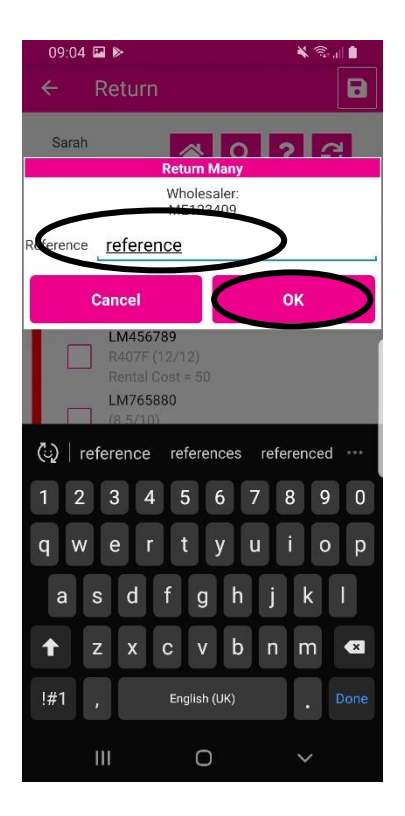

#### **Returning to stock**

1. Click on **cylinder stock** icon

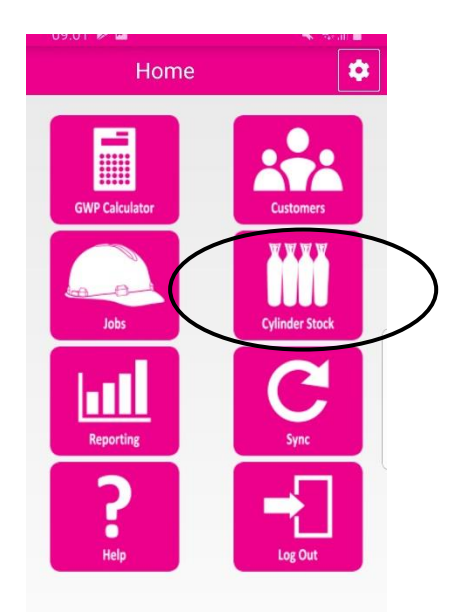

2. Click on the cylinder you wish to return to stock

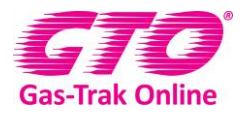

3. Click on Return-Stock

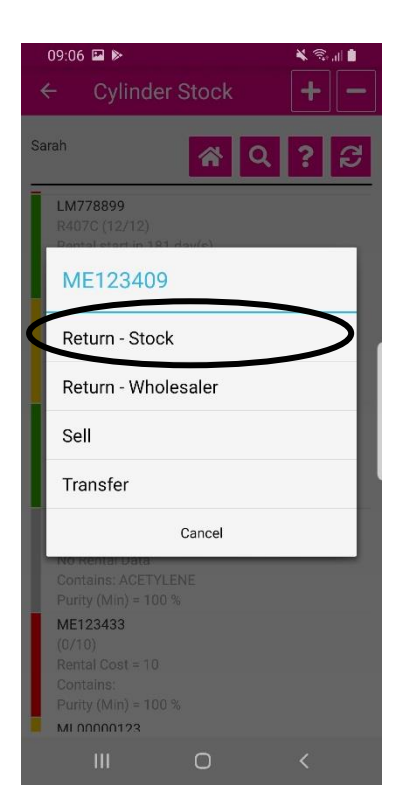

#### Returning multiple cylinders to stock

1. Click on cylinder stock icon

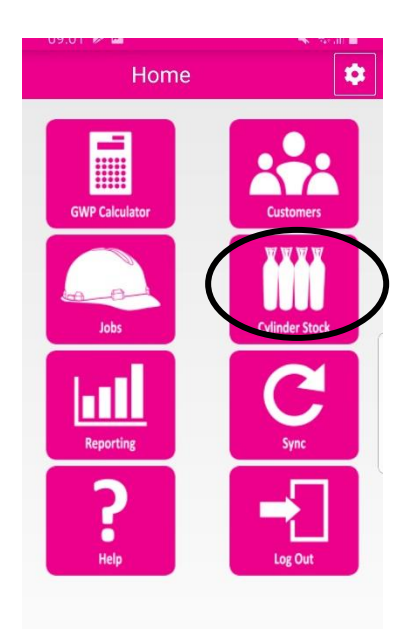

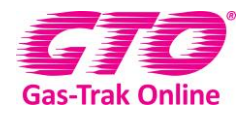

2. Click on the **minus** in the top right-hand corner

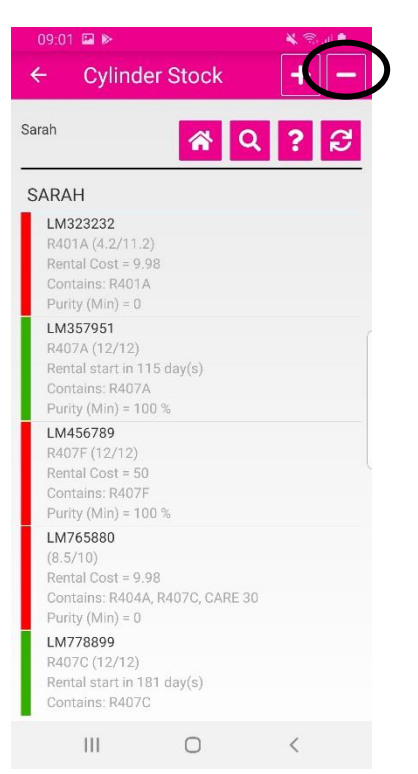

- 3. Click on stock in the headings this will highlight the box in magenta
- 4. Click in each box of the cylinders you wish to return

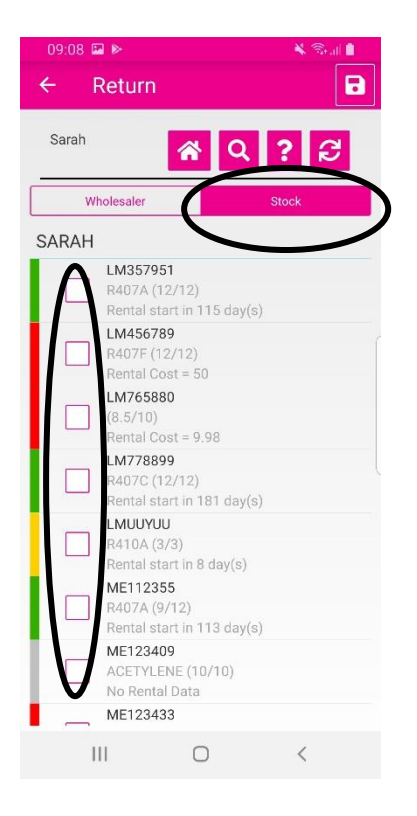

5. Click on the save icon in the top right-hand corner

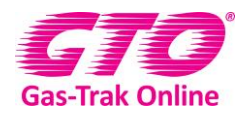

6. Enter a reference number if needed

#### 7. Click ok

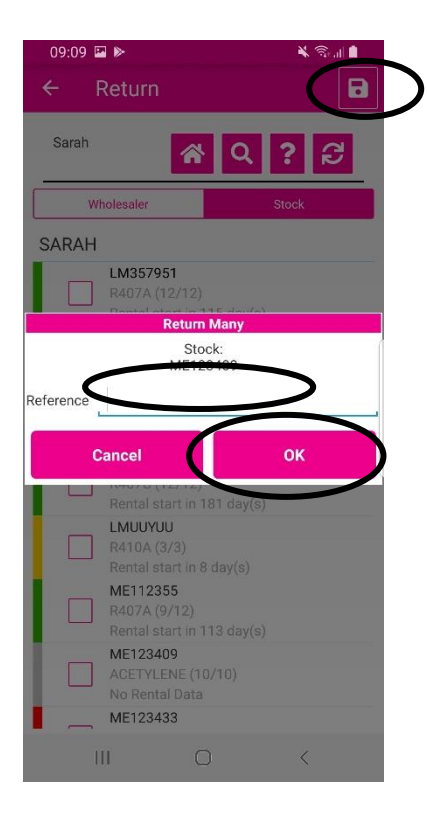

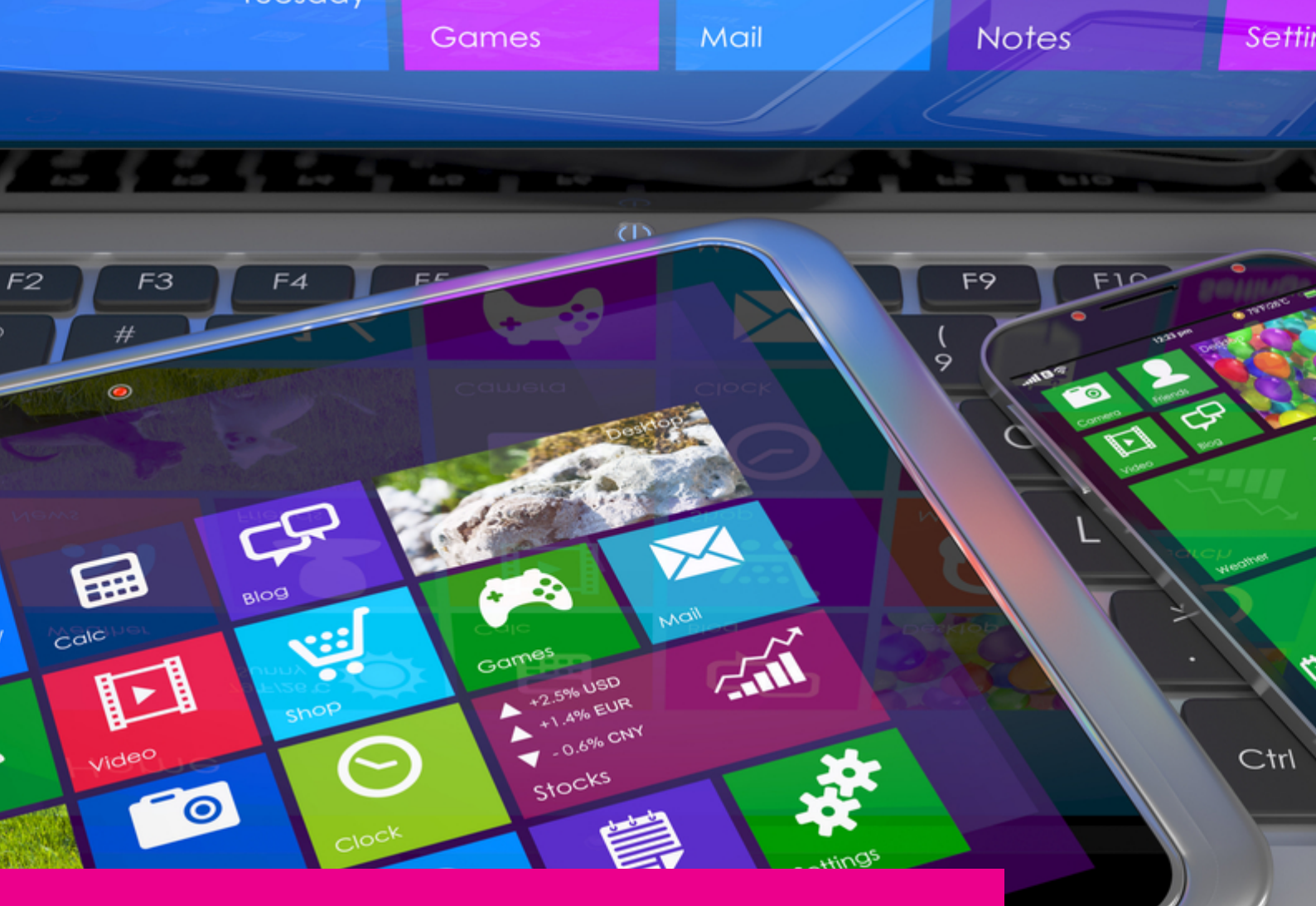

### YOUR GAS-TRAK ONLINE SUPPORT TEAM:

Phone: +44 (0) 1275 376600 Email: support@gastrakonline.com Web: www.gastrakonline.com

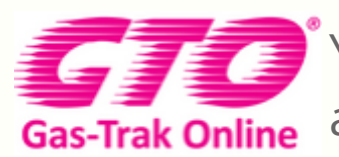

Your Cylinder Tracking, Reporting and Stock Management Solution.

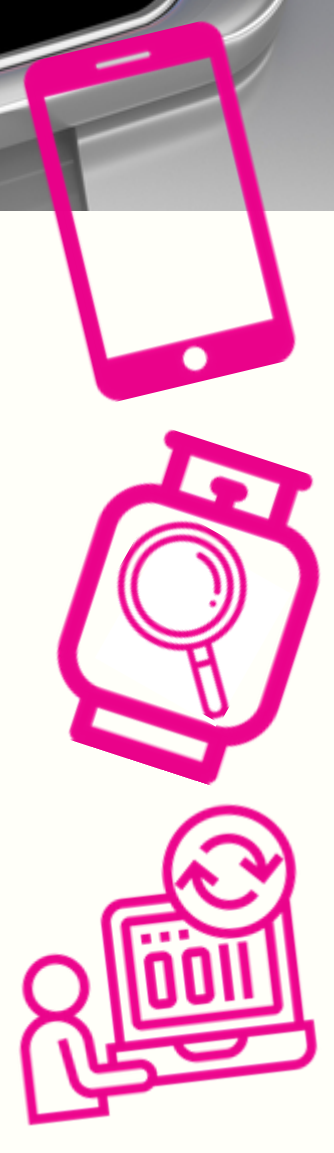